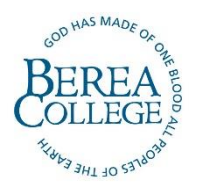

To add an address or domain to your Safe Senders list, please follow the instructions below:

- Open a web browser and go to: outlook.com/berea.edu
- Login using your Berea College credentials and respond to the Duo authentication.
- Once you are logged in, select the gear icon at the top right corner of the screen to open Settings.

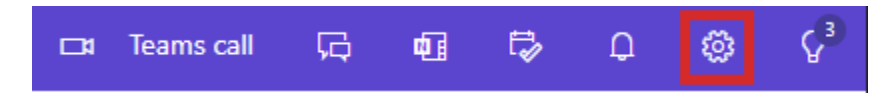

- Navigate to the Mail tab and choose Junk email.
- From the "Safe senders and domains" section, click Add.
- Type the email address or domain you want to add and press the <ENTER> key. Click Save.

| Settings | Layout                                                                                                    | Junk email                                                                                                    | >                                                                                                    | × |
|----------|----------------------------------------------------------------------------------------------------|----------------------------------------------------------------------------------------------------|----------------------------------------------------------------------------------------------------|---|
|          | Compose and reply<br>Attachments<br>Rules<br>Sweep<br>Junk email<br>Quick steps<br>Customize actions<br>Sync email<br>Message handling | Blocked senders and domains<br>Move email from these senders or domains to my Junk Email folder.<br>+ Add<br>This list is empty.                                                                               | Search list                                                                                                    |   |
|          | Forwarding<br>Automatic replies<br>Retention policies<br>S/MIME<br>Groups                                                              | Safe senders and domains Don't move email from these senders to my Junk Email folder.  + Add  essimall @csod.com  moUnastions @venzonwinetess.com  orders@trosinone.com  studentsupport@scholarshipamerica.org | Search list       Image: Image of the search list       Image of the search list       Image of the search l |   |

| Save | Discard |
|------|---------|
|------|---------|

## Berea College IT Help Desk

Phone: (859) 985-3343 or 3343 from any campus phone Email: <u>help\_desk@berea.edu</u>

Website: <u>https://www.berea.edu/information-technology</u> <u>Helpdesk Appointment System</u>